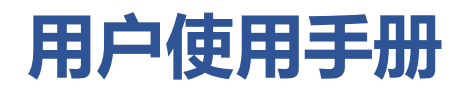

--充装单位操作指南

#### 摘要

我们深知,每一位用户的使用体验和反馈都是我们产品成长的宝贵财富。我们诚挚邀请您在 使用过程中提出任何意见和建议。您的每一条反馈,都将是我们持续改进和创新的动力。

产品名称:陕西省特种设备智慧监管平台

**手册版本:** V1.2

发布日期: 2024年7月22日

版权所有: c所有权利保留

#### 尊敬的用户:

欢迎使用陕西省特种设备智慧监管平台!我们致力于为您提供先进、可靠、易用 的消防资源管理平台。本手册将指导您如何操作和充分利用本产品,以提升您的消防 管理水平。

### 技术支持与联系我们

我们非常重视您的使用体验,期待听到您的反馈和建议。您的意见是推动我们产品不断进步的源泉。

客服热线:029-85736598

平台微信号:zhjgpt22024

#### 1.业务说明

充装单位注册后需将 APPID 授权给气站数据上传单位,由开发企业负责数据对接工作; 充装单位需将气瓶信息录入平台系统,并做登记业务,气瓶设备涉及其他变更业务将在后续文 档中提供。

### 2.准备工作

企业已经在平台注册过账号, 且账号包含充装单位和使用单位角色, 如果没有使用单位身份, 联系平台机器人添加: zhjgpt2024

## 3.登录充装单位获取 appid

#### 3.1 充装单位成功登录

登录成功后点击基础设置--单位信息维护获取自己的 id 如图 1-2 所示,此 appid 提供给 对接单位对接气瓶数据

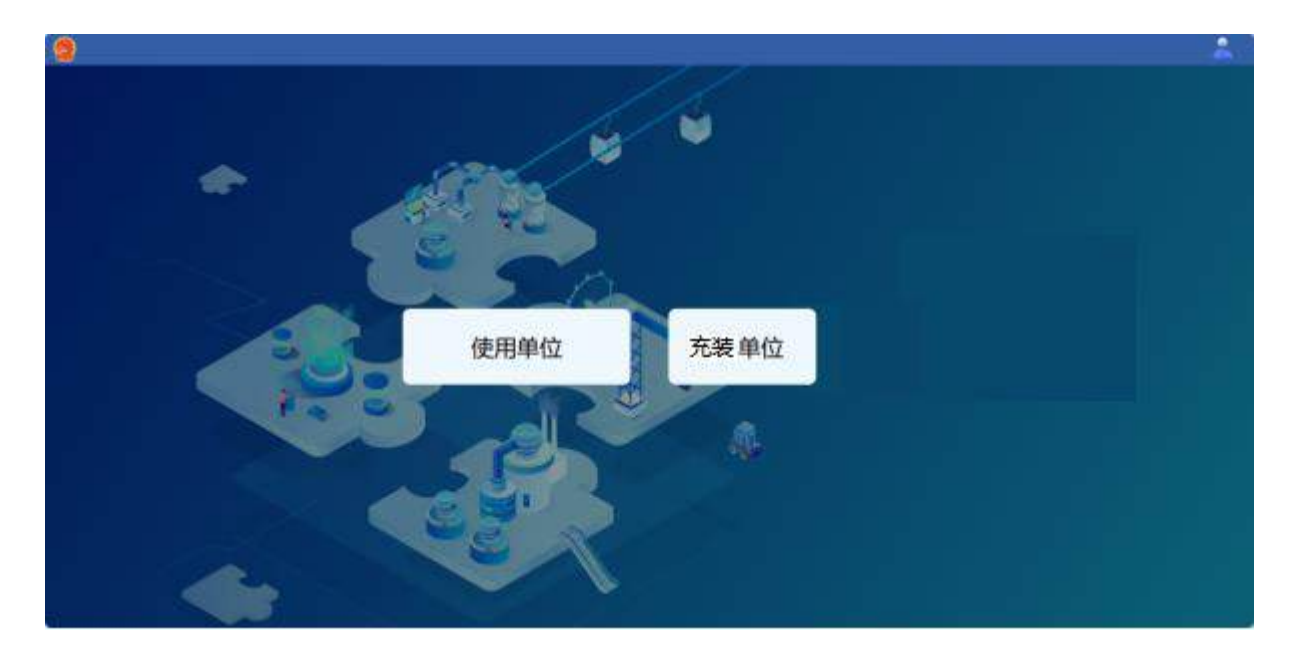

图 1-1

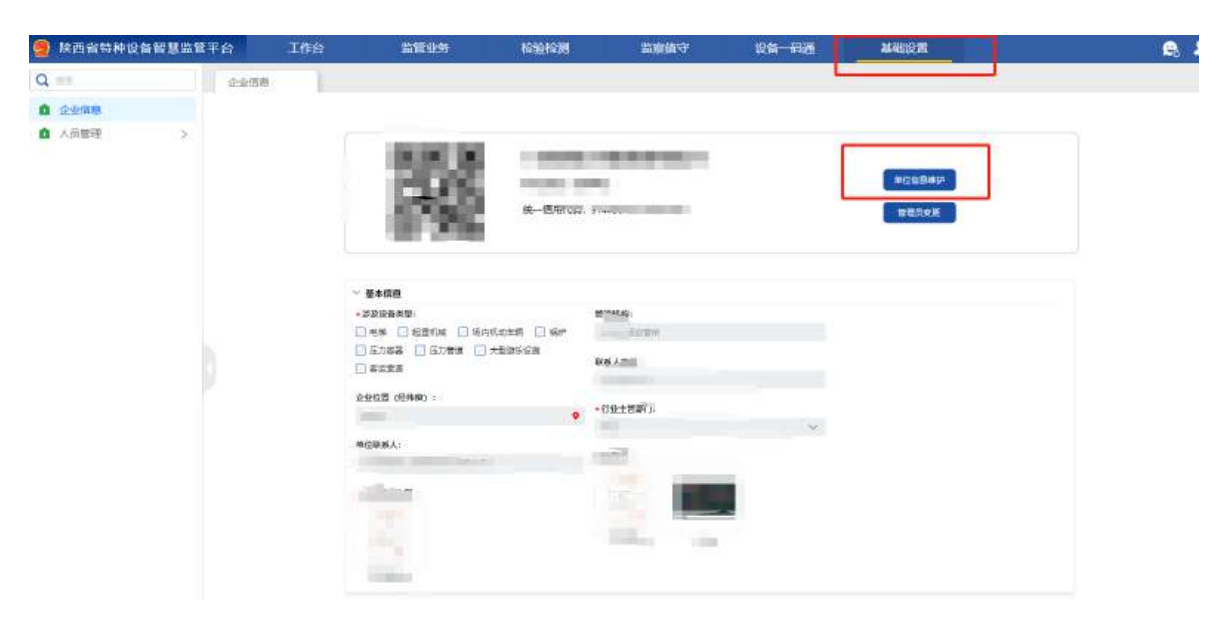

图 1-2

| REAL CONTRACTOR               |                       |
|-------------------------------|-----------------------|
| 单位类型:充装单位                     |                       |
| 统一信用代码:                       |                       |
|                               |                       |
|                               |                       |
| 单位信息 人员列表                     |                       |
| 基本信息维护                        |                       |
| 涉及设备类型:                       | 管辖机构:                 |
| ] 电梯 🔄 超重机械 🔛 场内机动车辆 🔛 锅炉     | 白界市场监管所               |
| ] 压力容器 📋 压力管道 🛄 大型游乐设施 🔲 套运索道 | Bit will be also be a |
| 一气瓶                           | 联系人电话:                |
| 2.业位圈(经往度)。                   |                       |
| E SE VELIE (REPUBLY -         | 对接id:                 |
|                               |                       |
| 单位联系人:                        |                       |

# 3.2 使用单位办理业务

重新登录后选择使用单位身份,进行业务办理

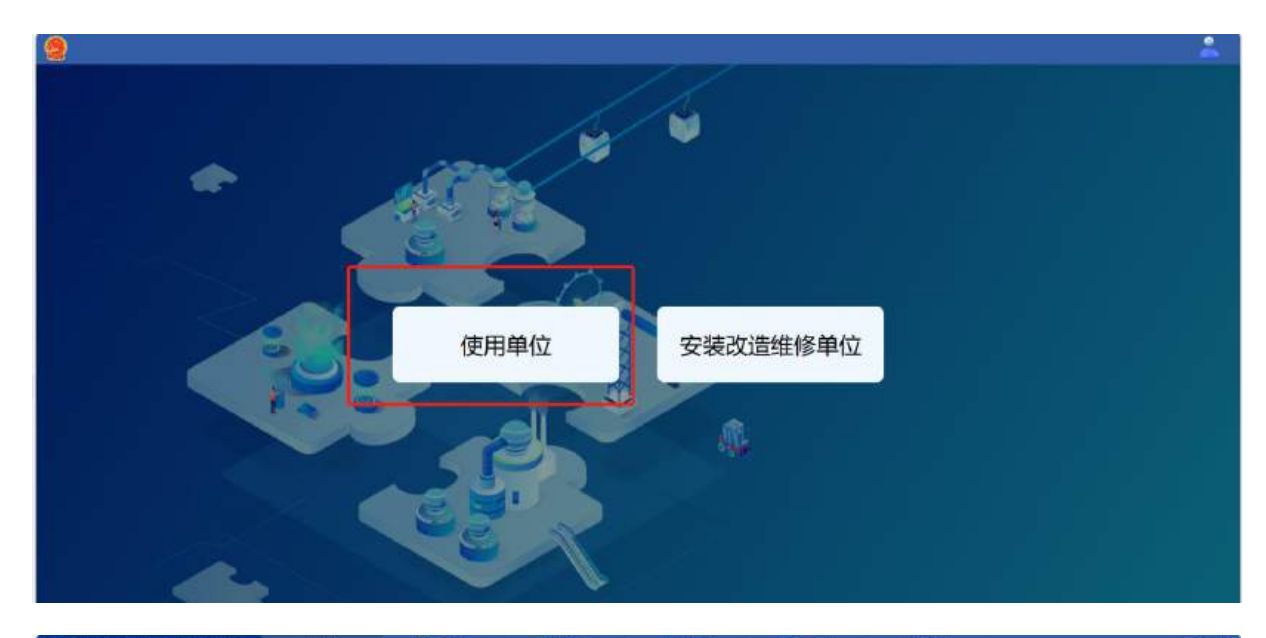

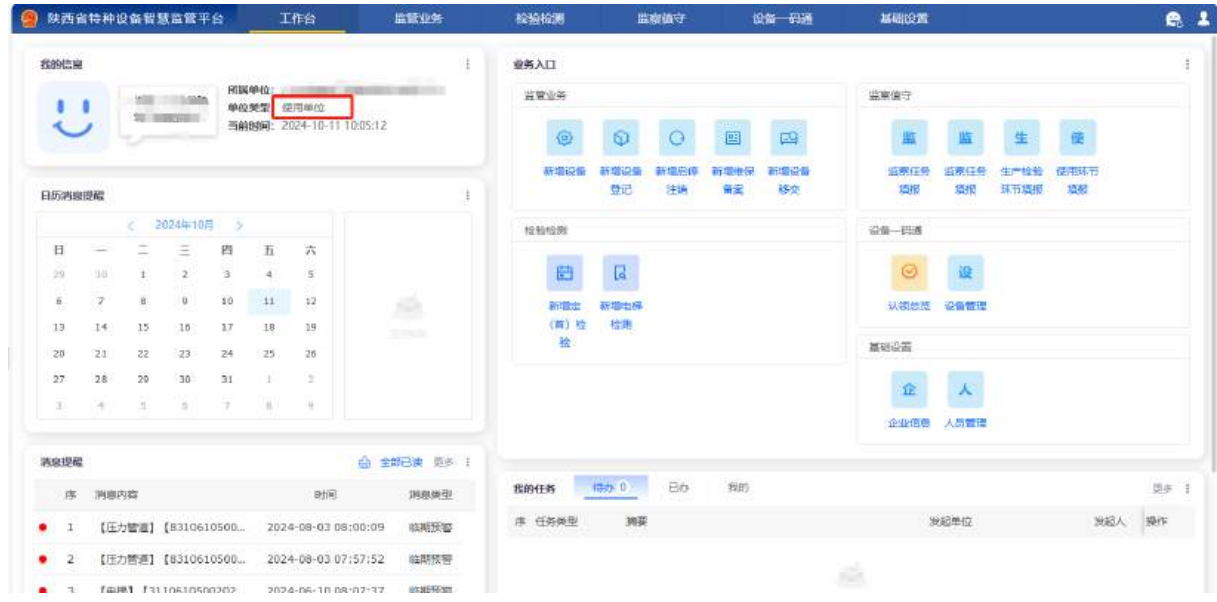

## 4.新气瓶办理使用登记证

## 4.1 气瓶批量录入

点击监管业务--新增设备批量导入可以批量录入气瓶

| <u>會</u> 陕西省特种设备智慧当 | 管平台 工作台 | 监管业务 检验                                                      | 18 指察值守 1                                                                                                    | 设备一码通                | 基础设置             | e 1 |
|---------------------|---------|--------------------------------------------------------------|----------------------------------------------------------------------------------------------------|----------------------|------------------|-----|
| Q min<br>@ 业务办理 ~~  | 11224   |                                                              | am                                                                                                    | 附件上传                 | ▲ 沿版技术参约         |     |
|                     |         | <ul> <li>2 (1) (1) (1) (1) (1) (1) (1) (1) (1) (1)</li></ul> | 2 日本<br>2 日本<br>2<br>日本<br>2<br>日本<br>2<br>日本 |                      | ACHILLO (* 3758) | 704 |
|                     |         | + 设备类例<br>- 向th                                              |                                                                                                    | + 设备品种(划服用途为<br>无缝气瓶 | 车用气瓶、设备品神_<br>〜  | ]   |

# 4.2 模板数据填写

点击下一步,下载模版完善内容(模版会定时更新,请导入时下载模版在导入)

|           | 设备批量导入                                  |   |
|-----------|-----------------------------------------|---|
| 下載导入      | 、模板 《压力容器设备批量新增.xtxs》                   |   |
| * 压力系<br> | <b>≩器设备导入:</b>                          | 1 |
|           | .1.                                     |   |
|           | 点击上传文件或者拖拽上传<br>支持格式(.xlsx),文件大小最大100Mb |   |
| 返回结       |                                         |   |
| L<br>返回结  | 果:                                      | i |

按照说明填写气瓶信息(信用代码如不知道可以通过百度查询公司名称获取信用代码)

| 0                                                                                                    |                                                                                                    |                                              | 特                                              | 种设备信息呈入模                  | 板(气瓶)  |                    |        |   |
|----------------------------------------------------------------------------------------------------|----------------------------------------------------------------------------------------------------|----------------------------------------------|------------------------------------------------|---------------------------|--------|--------------------|--------|---|
| (3)明:<br>1、师王遗为给理字段。未标红的独<br>2、设备代码:设备的 <b>唯一标识</b> ,有<br>3、 <b>单位内预路</b> 味不可重复。当答年<br>4、非年用气瓶上传。 <b>"所公</b> 类为必<br>5、贾宝传通代灯接射:青水公子<br>5、贾宝传通代灯接射:青水公子<br>6、和次均入限制200余。 | 8位字段:<br>元设备代码选择 <b>4</b> 时,出<br>17日选择 <b>9</b> 时,出<br>1<br>15日<br>20日<br>2日<br>2日<br>2日<br>2日<br>2日<br>2日<br>2日<br>2日<br>2日<br>2日<br>2日<br>2日<br>2日 | 所有设备代码必慎且不可<br>"翰登不能重复。所有日期<br>2.首唱信录为二维码或者电 | 重复,有无设备代命选择<br>能式为yyyy-MM-dd;<br>I子标整时,二曲白编号/4 | 无时,设备代码不填;<br>1745至信号列必填。 |        |                    |        |   |
|                                                                                                    |                                                                                                    | 100 0 0 0 0 0                                |                                                | 基本信息                      |        |                    |        |   |
| 设备名称                                                                                                    | 品牌名称                                                                                                    | 设备型号                                         | 華位内部骗号                                         | 是否车用气瓶                    | 有无设备代码 | 设备代码               | 气瓶分类   | i |
| 特种气质示例(上传清影吟曲行)。                                                                                                    | A00001                                                                                                    | A00002                                       | A00003                                         | Ā                         | 4      | 111121112234456783 | 湖北石油汽车 | 1 |
|                                                                                                    |                                                                                                    |                                              |                                                |                           |        |                    |        |   |
|                                                                                                    |                                                                                                    |                                              |                                                |                           |        |                    |        |   |
|                                                                                                    |                                                                                                    |                                              |                                                |                           |        |                    |        |   |
|                                                                                                    |                                                                                                    |                                              |                                                |                           |        |                    |        |   |
| 2                                                                                                    |                                                                                                    |                                              |                                                |                           |        |                    |        |   |
| 3                                                                                                    |                                                                                                    |                                              |                                                |                           |        |                    |        |   |
| 4                                                                                                    |                                                                                                    |                                              |                                                |                           |        |                    |        |   |

# 4.3 模板导入

信息完成之后导入成功 (当提示错误时请改正错误信息然后重新导入)

|             | <u>↑</u>                                           |  |
|-------------|----------------------------------------------------|--|
|             | <del>点击上传文件或者拖拽上传</del><br>支持格式(.xlsx),文件大小最大100Mb |  |
| (2) 压力容器设备与 | へ模版633只 补登 - 1 - 副本.xlsx                           |  |

| 下転与入療板(圧力算解は無料は無料度がな)                                                                                                    |
|----------------------------------------------------------------------------------------------------|
| 空生上的文件或实际技上的<br>支持推式(abas)、文件大小码大100Mb                                                                                                    |
| ※ 医力容器设备等入编版635只 必要・1 - 副本 ass ×                                                                                                    |
| 返回結果:失数 Excel築(5)行 -> 出厂編号/产品編码在该企业中已存在! Excel築(5)行 -> 出厂編号/产品编码在该企业中已存在! Excel築(7)行 -> 出厂編号/产品编码在该企业中已存在! Excel菜(7)行 -> 出厂编号/产品编码在该企业中已存在! Excel菜(7)行 -> 出厂编号/产品编码在该企业中已存在! |

# 4.4.附件上传

| 设备批量上传: |       |       |                             |            |             |       |                |
|---------|-------|-------|-----------------------------|------------|-------------|-------|----------------|
| 序号      | 产品编号  | 充装介面  | 制适单位                        | 制造年月       | 公稼工作压力(MPa) | 容积(L) | -              |
| 1       | 9999  | 液化石油气 | 铁西安奎安压力容器有限公司               | 2024-03-24 | 2.1         | 35.5  | PB(4 03        |
| 2       | 10000 | 液化石油气 | 铁西安塞安压力容器有限公司               | 2024-03-24 | 2.1         | 35.5  | P514 (7        |
| 3       | 10001 | 液化石油气 | 获西安嘉安压力容器有限公司               | 2024-03-24 | 2.1         | 35.5  | <b>時代年</b> (二) |
|         |       |       | 用11週 ≪ <b>く 1 &gt; ≫</b> 28 | \$/□ 、     | Q           |       |                |
|         |       |       | 〒11週 《 <b>〈 1 〉</b> ≫ 28    | 8/□ ~ 就至   | R           |       |                |

上传完成之后在下图上传附件,然后点击保存,气瓶设备录入成功

## 4.5 发起使用登记

| <ul> <li>业等力理</li> <li>新增设备</li> </ul> | × | 1 选择业务类 | ₩ <u>-</u>                |                       | 2           | → <b>○</b> 设备技术参数 | į :       |   |
|----------------------------------------|---|---------|---------------------------|-----------------------|-------------|-------------------|-----------|---|
| 新院设备登记                                 |   |         |                           |                       |             |                   |           |   |
| 新增速保護案                                 |   | _       | <ul> <li>小谷栄売:</li> </ul> |                       |             |                   |           |   |
| 一新建设新修交                                |   |         | B (27826)3                | 政策主要登记                | · 林田市市      | 中位主要登记            | ▶ 更名由更發记  |   |
| - 历史设备登记                               |   |         |                           |                       |             |                   |           |   |
| 1 西记证管理                                |   |         | * 朴诚德语:                   |                       |             |                   |           |   |
| <ul> <li>① 公共世祖</li> </ul>             | * |         | ■ 技術部計構                   | 該应用场業                 |             |                   |           |   |
| - 未纳管设备                                |   |         |                           |                       |             |                   |           |   |
| 已纳管设备                                  |   |         | * 设备种类:                   |                       |             |                   |           |   |
| 设备核交                                   |   |         | B. cb.99                  | -C ARTERIAN           | 16 场 (厂) 内专 | 4500              | ( Ch82    | - |
| 地徑資源                                   |   |         | D. Deb                    | Circles a constrained | · 用机动车辆     | <b>8</b> 8294     | (Transfer |   |
| 1 #12##                                | 8 |         | 场 压力管理                    | ◎ 大型際乐设施              | · 森运家道      |                   | L         |   |
|                                        |   | 1       | 一心很失踪。                    |                       |             |                   |           |   |
|                                        |   |         | 76                        |                       |             |                   |           | × |
|                                        |   |         | < 接收机构:                   |                       |             |                   |           |   |
|                                        |   |         | 偏川市市民の管教研究                | c.                    |             |                   |           |   |

填写完下面的基本信息点击提交(若企业已获取登记证请选择是增补登记选项),等监管

单位审核完成之后联系获取使用登记证

| • 设备使用地点省:  |                                | • 设备使用则点击; |               |        | • 设备使用地直区(县); |        | 产权单位名称:       |   |
|-------------|--------------------------------|------------|---------------|--------|---------------|--------|---------------|---|
| 陕西省         | 8                              | 當地國        |               | $\sim$ | 02:0342       | $\sim$ | (中世)年<br>(11) | 8 |
| • 设备详细使用地点: |                                | •设备详细使用地点: |               |        |               |        | • 气瓶疗类:       |   |
| i图é入        |                                | 楚风         | - 19 <b>X</b> | ۰      |               |        | 液化石油气瓶        |   |
| • 安全管理局:    |                                | 安全管理局联系电话: |               |        |               |        | * 最否增补登记:     |   |
| 121545      |                                | 调输入        |               |        |               |        | ● 否 ○ 是       |   |
| 其他刚件:       |                                |            |               |        |               |        |               |   |
| +           | 部亡: ,*<br>美孫上4820で<br>大公不遂辺らM8 |            |               |        |               |        |               |   |
|             |                                |            |               |        |               |        |               |   |

流程可以在首页的工作台--我的查看流程进度

| 特种证 | 设备智慧   | t 监管平·   | <b>a</b>      | 工作                | 台            | 监管业务       | 检检检测     | 滥          | 家值守            | i             | 286 円通      | 基础设置         | ŧ          |              |                    |       |
|-----|--------|----------|---------------|-------------------|--------------|------------|----------|------------|----------------|---------------|-------------|--------------|------------|--------------|--------------------|-------|
|     |        |          |               |                   |              | 1          | 业务入口     |            |                |               |             |              |            |              |                    |       |
|     | 1947 I | 广东崇建     | 利潤年<br>(1940年 | 102: 广东:          | 新建筑工程<br>第40 | 集团股份有限公司   | 臣豐业务     |            |                |               |             | 监察值守         |            |              |                    |       |
| ,   | 第工程    | 進团股      | 当前的           | 區: 000<br>順: 2024 | -10-11 10    | 20:19      | ٢        | 0          | 0              |               |             | 篮            | 监          | 生            | 便                  |       |
| 552 |        |          |               |                   |              | 1          | 新聞设备     | 新增设备<br>重记 | 新增启停<br>注销     | 新增進保          | 新增设备        | 监察任务<br>項权   | 當案任务<br>項很 | 生产检验<br>环节填报 | 他用环节<br>相规         |       |
|     | ( 2    | 024年10月  | ×             |                   |              |            | 检验检验测    |            |                |               |             | <u>28 8</u>  |            |              |                    |       |
|     | -      | 10<br>10 | 64            | Æ                 | ħ            |            | 1000     |            |                |               |             | ~            | ( New )    |              |                    |       |
| 210 | I      | Z        | 3             | 4                 | 5            |            |          | L4         |                |               |             | 0            | 议          |              |                    |       |
| 7   | 8      | 9        | 10            | 11                | 12           |            | 新宿金      | 新聞用標       |                |               |             | 以领电器         |            |              |                    |       |
| 14  | 12     | 10       | 17            | 16                | 19           |            | 100 C    | 64.43      |                |               |             | 基础设置         |            |              |                    |       |
| 21  | 22     | 23       | 24            | 25                | 20           |            |          |            |                |               |             |              |            |              |                    |       |
| 4   | -      | 0        | 7             | 0                 | 0            |            |          |            |                |               |             | 企            | Y          |              |                    |       |
|     |        |          |               | 97. L             |              |            |          |            |                |               |             | 企业编号         | 人员管理       |              |                    |       |
|     |        |          |               |                   |              |            |          |            |                |               |             |              |            |              |                    |       |
| 消息  | 內容     |          |               |                   | 时间           | 消息关型       | 我的任务     | 痔办         | Ba             | <b>Reg</b> 19 |             |              |            |              |                    | 灵     |
| (E) | 力管道1   | [8310610 | 500           | 2024-0            | 8-03-08:0    | 10:09 海鞘预警 | 序 任务关型   | 法制度        |                |               |             |              | 发起单位       |              | 短起人                | 1型/   |
| (E) | カ酸道】   | [8310610 | 500           | 2024-0            | 8-03 07:5    | 7:52 临期预整  | 1 🗶 金装西方 | 1 来自       | 电样的业务。         | 珊, (申)        | 寿单号: AZGZ20 | 240906072]   | 广东曾建筑工     | 程集团股份。       | . 广东冒建筑工           | 12 IP |
|     |        |          |               |                   |              |            | 7 日 使用费证 |            | FF T1 WEI BOOM | use the r     | Harmer Synt | 202408221851 | たな部時間で     | 1948031049   | ring as service to | -     |

# 5.历史气瓶证件导入

# 5.1 监管业务-新增设备

选择新增设备--历史设备如下图

|   | ① 选择业务类型 ─── ② 设备基本信 |                    | 附件上传》<br>(量上的重要 | 🕐 设备技术参数 ———————————————————————————————————— | - 🌔 完成 |
|---|----------------------|--------------------|-----------------|-----------------------------------------------|--------|
|   |                      |                    |                 |                                               |        |
|   | • 设备未辞:              | 1                  |                 |                                               |        |
|   | 🧃 新设备                | 新史设备(已有<br>登记证的设备) |                 |                                               |        |
|   |                      |                    |                 |                                               |        |
|   | • 你装茶道:              | -                  |                 |                                               |        |
| ~ | 😋 371/1910           | 종 🔮 北星导入           |                 |                                               |        |
|   |                      | 37                 |                 |                                               |        |
|   | * 业务场型:              |                    |                 |                                               |        |
|   |                      | 14.3K              |                 |                                               |        |
|   |                      |                    |                 |                                               |        |
| 8 | * 波备冲关:              |                    |                 |                                               |        |
|   | 🧧 压力箱                |                    |                 |                                               |        |
|   |                      |                    |                 |                                               |        |
|   | * 设备类别:              |                    | 设备品种 (如果用流为车)   | 昨~呃,设备品种请                                     |        |
|   | 气机                   | ×                  | 无操气瓶            | ×                                             |        |

5.2 完善证件信息

| 下载导入楼板(压力异种自身机最新用.xxx)                 |    |  |
|----------------------------------------|----|--|
| * 使用空记证编号:                             |    |  |
| 1版306灰00G001(23)                       | 0  |  |
| * 接受机构:                                |    |  |
| 谱输入                                    |    |  |
| • 所属属地:                                |    |  |
| 論选择                                    | ×* |  |
| * 压力容器设备导入:                            |    |  |
| ······································ |    |  |
| 将主上传文件或者路线上传<br>支持期式(alsa),又件大小载大100MB |    |  |

# 5.3 下载模版

按照说明填写气瓶信息(信用代码如不知道可以通过百度查询公司名称获取信用代码)

| 说明:<br>1、所在意为必须字段。未标红的为时<br>2、设备代码:设备的时一标识。每天<br>3、单位内部编号不可重复。是有专问<br>4、非年用"远私上传。"那分类为必约<br>5、需要信题化对接时。请输入信题中<br>6、单次时入限制200条。 | 1頃字稿;<br>1924代码选择 <b>4</b> 时,出<br>1935年<br>1935<br>11首理信息,当 <b>1</b> 月29 | 所有设备代码必填且不可<br>輪聲不能重复。所有百算<br>:言理信念为二维码或者电 | 建築、有无原語代目述係<br>能式为yyyy-MM-dd;<br>北子标签时、二曲印度号/1 | <b>种设备信息导入描</b><br>无时,设备代码不填:<br>17每三偏号列必填。 | 板(气瓶)  |                    |        |  |
|----------------------------------------------------------------------------------------------------|--------------------------------------------------------------------------|--------------------------------------------|------------------------------------------------|---------------------------------------------|--------|--------------------|--------|--|
|                                                                                                    |                                                                          |                                            |                                                | 基本信息                                        |        |                    |        |  |
| 设备名称                                                                                                    | 品牌名称                                                                     | 设备型号                                       | 華位内部編号                                         | 是否车用气瓶                                      | 有无设备代码 | 设备代码               | 气瓶分类   |  |
| 特种间期示例(上传播制除此行)                                                                                                    | A00081                                                                   | A00002                                     | A00003                                         | Ā                                           | 4      | 111121112234456783 | 网络石油和新 |  |
|                                                                                                    |                                                                          |                                            |                                                |                                             |        |                    |        |  |
|                                                                                                    |                                                                          |                                            |                                                |                                             |        |                    |        |  |
|                                                                                                    |                                                                          |                                            |                                                |                                             |        |                    |        |  |
|                                                                                                    |                                                                          |                                            |                                                |                                             |        |                    |        |  |
|                                                                                                    |                                                                          |                                            |                                                |                                             |        |                    |        |  |
|                                                                                                    |                                                                          |                                            |                                                |                                             |        |                    |        |  |
|                                                                                                    |                                                                          |                                            |                                                |                                             |        |                    |        |  |

步骤同新办气瓶,完成模板导入,附件上传,完成之后历史登记证就录入成功,可以在证管理查看登记信息

| 99<br>1 | 使用登记证编号 | 登记类型<br>使用登记 | 使用单位                                  |                | 使用单位地址                                                                                                    |       | 登记机关 | 使用登记证状态 | の間日期 :     | 10.0   |
|---------|---------|--------------|---------------------------------------|----------------|----------------------------------------------------------------------------------------------------|-------|------|---------|------------|--------|
| 1       | -       | 使用登记         | 1. TO DESCRIPTION OF TAXABLE PARTY.   |                |                                                                                                    |       |      |         |            | 196.14 |
| -       |         |              |                                       |                | and the second second s | 140   | -    | 已發起     | 2024-09-19 | 138    |
|         |         | (ERID)C      | · · · · · · · · · · · · · · · · · · · | and the second |                                                                                                    | 100   | -    | EDie    | 2024-08-03 | 保      |
| 3 1     |         | 使用壁记         |                                       | -              |                                                                                                    | 1.000 |      | 已發起     | 2024-05-27 | 10     |
|         |         |              |                                       |                |                                                                                                    |       |      |         |            |        |
|         |         |              |                                       |                |                                                                                                    |       |      |         |            |        |